## Using Fundserv Profiles to find a fund's settlement cycle

- 1. Visit Fundserv's Fund Profiles page (<u>https://www.fundserv.com/industry-resources/fund-profiles/</u> (see **Image 1**). You should see the search boxes below or, if not, click on the gear icon:
- Choose how you would like to search, e.g., Fund ID (#),
  Fund Name, Settlement (cycle) (see Image 2).
- Scroll down to below the choice option boxes until you see a scroll bar. Scroll right until you see a column for Settlement cycle.
- 4. To do more detailed analysis, you also can **export** from the Fund Profiles to CSV/Excel (identify yourself as a non-Fundserv member, enter contact details when prompted, and, as purpose of use,

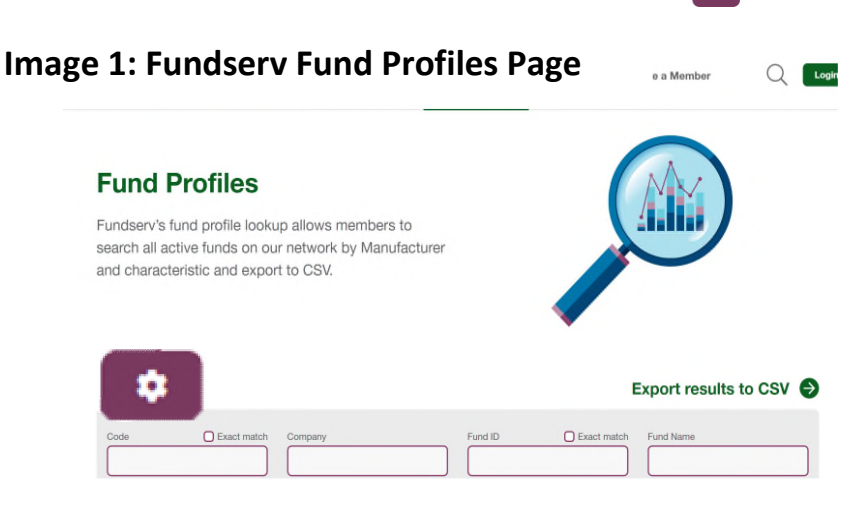

choose Other; save results as an Excel file, and then search for or scroll right to Settlement (Solumn K), where you can sort by T+1, T+2, T+3, Custom) as desired.

|                      | Exact match     | Company   |                 | Fund ID            | Exact n      | natur  | Fund Name    |              |
|----------------------|-----------------|-----------|-----------------|--------------------|--------------|--------|--------------|--------------|
| Surrency             |                 | Load      |                 | Product Type       | i            |        | OEO Eligible |              |
| DIC Flag             |                 | Member Ir | nstitution      | Settlement         | r, e.g., T+1 |        | Cut Off Time |              |
| lassification        |                 | Money Ma  | irket Flag      | Commission         |              |        | PAC/SWP      |              |
| istribution          |                 | OEO Equiv | valent Fund ID  |                    | Exact match  |        |              |              |
| owing 1 to 10 of 1   | 108,066 results |           |                 |                    |              | Result | ts per page: | 10 25 50 1   |
|                      |                 | Fund ID   | Fund Name       |                    | Currency     | Load   | Product Type | OEO Eligible |
| ode 🔻 Company        |                 |           |                 |                    |              | NI     | Hedge fund   | N/A          |
| ode <b>- Company</b> | et Management   | 300       | ALPHANORTH PART | NERS FUND INC CL F | CDN          | NL     | nouge iunu   | IN/A         |

First Previous 1 2 3 4 5 ... 10,807 Next Last

## Image 2: Searching using Fundserv Fund Profiles page